# 江苏省学生资助申请平台申请学生 操作流程

#### 一、系统登录

资助平台登录地址(学生):

电脑端:

http://jsxszz.jse.edu.cn/pros/identity/indexgjzz.action 移动端:

微信公众号: 江苏学生资助-->服务通道-->资助申请学生 资助申请分为移动端和电脑端两种方式,采用身份证号+密码方 式登录,初始密码为身份证号后六位。

### 二、移动端申请流程

关注江苏生学生资助微信公众号,进入江苏省学生资助申请平台。 在登录页面输入身份证号、密码、验证码,进入申请信息列表页 面。

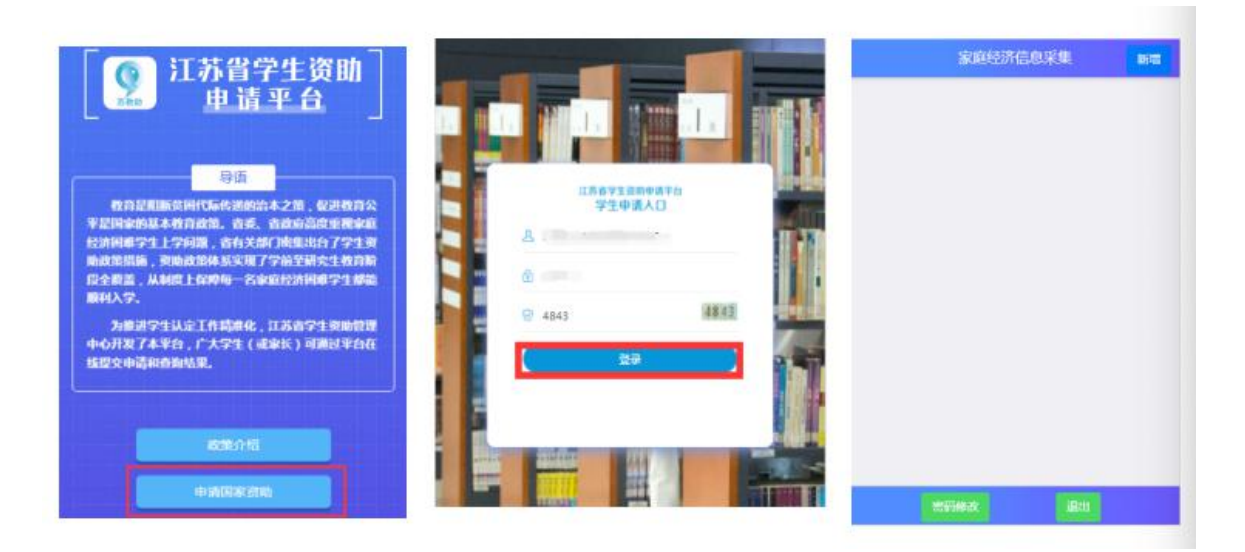

| 密码修改和退出  |    |      |                |        |       |
|----------|----|------|----------------|--------|-------|
| <u>ү</u> |    |      | cto Til Ma Str |        |       |
|          |    |      | 空钨修改           | 造输入家码  |       |
|          |    | ⊖ €  | 新密码            | 请输入新密码 |       |
|          |    | 80   | 确认新密码          | 请输入新密码 |       |
| 25946 A  | 跟出 | ta I |                | 保存取消   |       |
| 00_      |    | P    |                |        | 100 C |
|          |    |      |                | 提示     |       |
|          |    | ħ    |                | 通出#307 |       |
|          |    |      |                |        |       |
|          |    |      |                |        |       |
| 四日修改     | 退出 |      |                |        |       |

点击新增按钮,阅读申请须知,点击已阅读,开始填写进行本年 度(学期)的申请表

| 家庭经济信息采集 | 新增 |                                                         |                                                                    |
|----------|----|---------------------------------------------------------|--------------------------------------------------------------------|
|          |    | 申请<br>本人(或监护人<br>实、有效,并向学<br>学生<br>如有失信行为,愿<br>失信惩戒办法(词 | 青须知<br>) 承诺填写的信息真<br>时校申请家庭经济困难<br>;认定,<br>:聽按《江苏省自然人<br>行)》的有关规定, |
|          |    | 取消                                                      | 已阅读                                                                |

基本信息填写、选择本学年的申请信息、学校信息及本人健康情况材料上传(非必选,仅供佐证)。

注: 若学生基本信息已经在特困库中登记, 学生学校信息系统会 自动查询, 无需手动输入

0

|        | 本学年申请国家教育资助项目信息 |   |          |          |   |
|--------|-----------------|---|----------|----------|---|
| 生基本信息  | 着高(含中职)国家助学会*   |   | 证明材料一    | a        |   |
| 处学段 中职 | ● #             |   |          | 新无图片     |   |
| 生姓名    | 0 a             |   |          |          |   |
| 份证号    | 学生学校信息          | ¢ |          | 10       | - |
| 别* 男   | 学校名称"南京六合中等专业学校 |   | HE951077 | 警无图片     |   |
| 族* 汉族  | 年级。             |   |          | - Trease | _ |
| 康状况 良好 | 班级              |   |          | 1        |   |
|        | 专业名称" 机电技术应用    |   | 证明材料三    | 9        |   |

学生户籍信息填写,银行卡信息填写(部分学段填写) 填写家庭情况类型信息,5类特殊家庭类型信息来自于系统数据 库,无需填写,可修改。

| 学生户籍信息                | <b>.</b>   |  |
|-----------------------|------------|--|
| 入学前户籍<br>所在地(省)*      | 江苏省        |  |
| 户籍所在地<br>(市)"         | 南京市        |  |
| 户籍所在地<br>(区县)         | 建邺区        |  |
| 家庭地址(具<br>体到县镇<br>村)" | 111        |  |
| 银行卡信息                 |            |  |
| 持卡人。                  | 张三         |  |
| 开户行。                  | 建设银行       |  |
| 银行卡号                  | 1132121212 |  |

填写曾获国家教育资助信息。

| 0       | 12441          |
|---------|----------------|
| $\odot$ | 是              |
| 0       | 否              |
| 义务教     | 官家庭经济困难学生生活补助* |
| 0       | 是              |
| $\odot$ | 否              |
| 高中(含    | 含中职)国家助学金*     |
| 0       | 是              |
| $\odot$ | 否              |
| 高中河     | · 免学费*         |
| 0       | 是              |
| $\odot$ | 否              |
|         |                |

填写家庭经济情况:近三年受自然灾害情况,近三年意外损失情况,负债情况,家庭大额支出,家庭收入来源

| 困难程度量化评估             | 本人为因公牺牲警察子女*                     |
|----------------------|----------------------------------|
| 本人为建档立卡(当地政府扶贫部门认定)• | <ul> <li>產</li> <li>否</li> </ul> |
| ○ 是                  | 本人为孤儿*                           |
| • 否                  | () 是                             |
| 本人为低保家庭(当地民政局认定,每月有补 | () 香                             |
| 助)*                  | 本人为困境儿童(当地民政局认定)*                |
| ○ 是                  | ○ 是                              |
| • 香                  | <ul><li>● 香</li></ul>            |
| 本人为特闲救助供养(当地民政局认定)*  | 本人为特据职工家庭(当地总工会认定) •             |
|                      | ○ 是                              |
| <b>●</b> 是           | () 杏                             |
| <ul><li>香</li></ul>  | 南班邀题•                            |
| 本人为喜哥国家定期好临补助的优好对象子女 | ○ 是                              |
| (当地民政局议定)            | <ul><li>● 否</li></ul>            |
| ○ 是                  |                                  |
| () 香                 | 1-# <b>5-#</b>                   |

| 家庭遭受自然灾害累计损失情况(近三年)*<br>● 未遭受 | 家庭有哪些大额支出(可多选)・     |
|-------------------------------|---------------------|
| () 损失0-10万元(含)                | ◎ 赡养老人生活费支出         |
| (                             |                     |
| 损失20万元以上                      | 元)支出                |
| 损失情况描<br>述                    | ✓ 以上都没有             |
| 家庭遭受意外事件累计损失情况(近三年)*          | 家庭收入来源还有以下哪几项(可多选)* |
| _ 损失0-10万元(含)                 | ○ 祖父母工资或养老金         |
| ( 损失10-20万元 (含)               | ✓ 住房或店铺出租收入         |
| ○ 损失20万元以上                    |                     |
| 家庭负债情况(不包括房贷、车贷及其他消费贷         | ○ 股权分红收益            |
| ◎ 无负债                         | 政府救助                |
| 负債10万元(含)以下                   | 定期社会捐赠(不含偶然捐赠)      |
| 负债10-30万元(含)                  |                     |
| ○ 负债30万元以上                    | ○ 尤具已收入来源           |

填写家庭经济情况:住房情况,车辆情况,其他情况描述及相关 证明材料上传(非必填)以及自定义采集信息(存在的情况下)

| 学生家庭住房情况最符合以下哪一个选项•<br>城市房改房或商品房1套 | 自定义采集信息(若无题目,则无需填<br>写) | 家庭遭受自然灾害累<br>遭受自然灾害累计损<br>上传1-3张图片作为伤 | 计损失情况证明标<br>失情况填写为后3<br>2证,没有可不上 | 排(如家庭<br>项,可在此处<br>传) |
|------------------------------------|-------------------------|---------------------------------------|----------------------------------|-----------------------|
| 城市房改房或商品房2套及以上                     | 1.单选题111*               |                                       | 1                                |                       |
| ● 农村住房                             | 0 3543                  | 证明材料一                                 | L.C.                             | (88)                  |
| 城市房改房或商品房和农村自建房均<br>有              | 0 5454                  |                                       | 智无图片                             |                       |
| 农村、城市均无房                           | 1.测试区划迎目*               | 家庭遭受意外事件累计损失                          | +损失情况证明材<br>+情况填写为后3I            | 料(如家庭<br>司在此处         |
| 家庭是否拥有私家汽车·                        | 1.2323*                 | 上传1-3张图片作为佐                           | 证,没有可不上作                         | 5)                    |
| ○ 是                                | 34                      |                                       | Ť.                               |                       |
| <ul><li>否</li></ul>                | 434                     | 证明材料一                                 | 夏天 图片                            | 69                    |
| 其他情况                               |                         |                                       |                                  |                       |
| 情况描述                               |                         |                                       |                                  |                       |

填写完成点击保存回到主页,确认信息无误后,在主页点击提交 按钮提交申请表。

|                                        | 2021春季学生家庭困难程度量化 |
|----------------------------------------|------------------|
| 本人(或监护人)承诺上还項与的信息<br>真实、有效,并向学校申请家庭经济困 | 学校名称 南京六合中等专业学校  |
| 难学生认定,<br>如有失信行为。原章按《江苏省白然人            | 学生姓名             |
| 失信惩戒办法(试行)》的有关规定,                      | 身份证号码            |
| 按文态成。                                  | 审核状态:未提交         |
|                                        | 修改 提交 报表查看 报表打印  |
| 上一步保存                                  | 复制地址             |

## 三、电脑端申请

输入学生端地址,回车,在出现的登录页面输入身份证号、密码 及验证码,点击登录,进入主页。

| 于工中间八口     | <b>第</b> 小人中心 |        |
|------------|---------------|--------|
| <u>11</u>  | ○ 困难认定学生申请    |        |
| <b>a</b>   | 0 学生资助申请审核查看  | ■ 待办事项 |
| I 183 3183 | 0 密码修改        |        |
| **         | 0 受助档室查询      |        |

点击【困难认定学生申请】菜单,在出现列表页面点击新增按钮, 进入信息填写页面。

| 「「 にある   学生资目 | 助管日 | <b>[11] はふぶ</b>  学生変更 | )管理信息系统        |           |      |     |         |    |
|---------------|-----|-----------------------|----------------|-----------|------|-----|---------|----|
| <b>脅</b> 个人中心 | i 4 | ⋪ 个人中心 i              | ₩ ①A#00        | E84295480 |      |     |         |    |
| a manufacture |     | 0 86927198            |                |           |      |     |         |    |
| 0 国旗队定子王申请    |     | 0 学生进动中的事物变形          | 年度:            | 2021      | 4    | 学群: | 君华      | +  |
| 0 学生资助申请审核查看  |     | 0 1956#3              | <b>59+</b> 100 | акейлы    |      |     |         |    |
| 0 密码修改        |     | 0 经增档案资料              |                | 中請牛皮 学問   | 姓名 身 | 物证号 | 世别 学校名称 | 年最 |
| 0 受助档室查询      |     |                       | 当前四示 0 到 0 多   | 8,共0条记录   |      |     |         |    |
|               |     |                       |                |           |      |     |         |    |

基本信息填写、选择本学年的申请信息、学校信息及本人健康情况材料上传(非必选,仅供佐证)。

注: 若学生基本信息已经在特困库中登记, 学生学校信息系统会 自动查询, 无需手动输入

| ¥12          | 1<br>1/#=\$8                   | (2)<br>Bir Rh-6 | (SH.)  |     | ()<br>#37 ER | )<br>2248 | 847 B     | elenan             | N/o ROBERT | 186.58 | 0<br>Rep Balance Names |
|--------------|--------------------------------|-----------------|--------|-----|--------------|-----------|-----------|--------------------|------------|--------|------------------------|
| 18268        |                                |                 |        |     |              |           |           |                    |            |        |                        |
| 所处学校。        | Φ.E.                           |                 | (約8)   | RE  |              |           | 1010-0200 | 320112203209270415 |            | 100    |                        |
| 代店           | <b>W3</b> /8                   |                 | marks. | 897 |              |           |           |                    |            |        |                        |
| 27868<br>799 | 00 - #3020#527<br>52 - 6465728 | 9               | 3      | •   | *8           | 1445      |           | <u>a.</u> ]a       | 158 - 18   |        |                        |
| 学術市講習的       |                                |                 |        |     |              |           |           |                    |            |        |                        |

学生户籍信息填写,银行卡信息填写(部分学段填写)

| 10 1 A 2 4 4                         | 2<br>NJ# ¥2.0428 | 3<br>NIP EMPERE  | A)<br>H4P ISOTOR | RU-RERA            | RREAR   |    |
|--------------------------------------|------------------|------------------|------------------|--------------------|---------|----|
| 學生戶籍信息                               |                  |                  |                  |                    |         | 8  |
| 入学和户籍所在地(第) [1298<br>年期地址用本法的称号] 111 |                  | 入学和中醫研在地(市): 義務市 | -                | 入 <b>76户银</b> 乐在地区 | 28ct (0 | 字  |
| 学生银行卡信息                              |                  |                  |                  |                    |         | 86 |
| 199A) ME                             | 18               | 用户行 建杂植行         | 0                | 编行中型:              | 6565656 |    |
|                                      | 2-0              |                  | T-1              | 0                  |         |    |

填写家庭情况类型信息,5类特殊家庭类型信息来自于系统数据 库,无需填写,可修改。

| 第1步个人面影描号 | 第12月第三月開業務             | Not REALIZE |     | 849 856558 | NIP BURZWRITE/28            | RI- BREEDONICE |
|-----------|------------------------|-------------|-----|------------|-----------------------------|----------------|
| 1400B     |                        |             |     |            |                             |                |
|           | 1.本人为國际企业(山田政府共民国行人出): |             |     |            | 1年人为王保家臣(加加州政局以出,他月有补助)     |                |
|           | 3.本人为特别到幼供养(由均均也局认出):  | 8           |     | 4 年人       | 为享受国家定期抚恤补偿的优活对量子女(当时同岛向认定) | -15            |
|           | 1.本人为高公销经留有子女:         |             |     |            | 6.年人为祖/                     |                |
|           | 7年人为胡鹿儿童(由他阿取即认定):     | a           | + + |            | 1.本人为将南原王家道(他地位工会认定)        |                |
|           | 1年本人为他国家庭:             | -           |     |            |                             |                |

填写共同生活的家庭成员信息,联系方式,上传相应的健康证明 材料(非必须)

| 家住が今人屋中間間                   | 8/0 FL-WEB        | X IF BEASE                             | 4<br>#-0 #4427.98 | E REAL AND    | 0 BALLEY CONTRACTOR |
|-----------------------------|-------------------|----------------------------------------|-------------------|---------------|---------------------|
| - 単成別信息(不要要項写祖父母信息<br>      |                   |                                        |                   |               |                     |
| 第方式<br>まん####100日 まみね、前の10日 | 10013001000       | ELEVENT                                |                   |               |                     |
| 亲健康状况证明材料(面片带新大小:           | SMBCU内:如公室健康状况询问第 | 2和含有产重实现可在此处上传1-3张国片作                  | 为佐证, 没有可不上传)      |               | _                   |
| 运用HFN-: INBH                | SMB以内;如母亲健康状况遗列情  | 2989421 AARD<br>R和当有严重疾病。可在此此上终1-3年回片作 | 为佐证,没有可不上传)       | Contral: 2.04 | 80                  |
| Edita-: Unit                |                   | Edent Andre                            | 864               | Battines Andr | 80-                 |

## 填写曾获国家教育资助信息

| 0          | 0          | 0         | 0             | 5              | 6                    |
|------------|------------|-----------|---------------|----------------|----------------------|
| a v Travas | NU VI NAL  | AU DIRAST | NO DELCAT     | o soleno locar | We Person Contractor |
| 国家教育资助信息   |            |           |               | enne tre       |                      |
|            | 学制改开设的:  杏 | ÷         | 义织教育家编程不函数学生· |                | *                    |
|            |            |           |               | 23             |                      |

填写家庭经济情况:近三年受自然灾害情况,近三年意外损失情况,负债情况,家庭大额支出,家庭收入来源

| 0                           | 0                |           | 0                      | 0                 |      | 0                        |               |     |
|-----------------------------|------------------|-----------|------------------------|-------------------|------|--------------------------|---------------|-----|
| 第1步个人描述信息                   | 第2世学生户籍信息        |           | 第15 监控中型体员             | 算4步家庭或员住景         |      | 第1步 电行流算机管压处理号           | 第14 影响影响这次化分析 | 关策思 |
| 影明家难经济状况有关信息                |                  |           |                        |                   |      |                          |               |     |
| 家臣人的年间入: g                  |                  |           |                        |                   |      |                          |               |     |
| 近三年家庭遭受自然灾害蒙计损失情况:          | 未遵反              | * v       | 近三年家庭遭受意外事件裏计假失情况;     | 未通反               |      | 家庭负债情况(不能会保持,车贷及其他海费贷款): | 无负缚           | ٠   |
| 学生家庭住房情况最符合以下哪一个选项:         | 地也完成完成完成分18      | * 1       | 学生是首首有私家汽车:            | 8                 |      |                          |               |     |
| 家庭有感受大致变出(可多速):             | 德养老人生活建支出 🖬 魔养老人 | 大類医药費 (一  | 年超过2000元)支出已以上都没有口     |                   |      |                          |               |     |
| <b>家庭收入来源还有以下哪几顷(可多选)</b> ; | 有其同生活的但父母表老全改入   | C HALLAND | 相收入口 派权分红收益口 政府救险口 定期的 | 金橋雕 (不会通防線雕) □元其古 | 认来原门 | 3                        |               |     |
| <b>米仓情</b> 记:               |                  |           |                        |                   |      |                          |               |     |

填写家庭经济情况:住房情况,车辆情况,其他情况描述及相关 证明材料上传(非必填)以及自定义采集信息(存在的情况下)

| CEMPCERALITECTING SUDDAYS FILE PLEWIN, C/P - SWID | 3以内;如家庭遭受自然灾害富计损失情况填写为后3项,可在此处上传1-3张 | 置片作为佐证,没有可不上传)         |
|---------------------------------------------------|--------------------------------------|------------------------|
| 2期材料                                              | 受明时料二: 这样出来 Box                      | 证明材料王: 因用能计 <b>和</b>   |
| B原外事件累计损失情况证明材料(图片限制大小:5MB                        | 1以內:如家庭遷受夏外事件累计提失情况填写为后3顷,可在此处上传1-3张 | 擅片作为佐证,没有可不上传)         |
| BB时料                                              | 证明结科二: 西洋田村 <b>田</b> 林               | 运动材料三: 西洋西片 <b>西</b> 洋 |
|                                                   |                                      |                        |
| 定义定準修育(若子期日、副子雲墳房)                                |                                      |                        |
| ASENIII (COMER ) ADDRESS )                        |                                      |                        |
| 10.0110                                           |                                      |                        |
| 347714                                            |                                      |                        |
| mane<br>mane                                      |                                      |                        |
| anaare<br>But Ses题目                               |                                      | )                      |
| RALSON RALE (1997)                                |                                      | ]                      |

填写完成点击保存回到列表页,确认信息无误后,在列表页勾线 数据,点击提交按钮提交申请表。

| 接受惩戒 | )》的有关规定,          | 惩戒法(试行    | 江苏省自然人失           | 为,愿意按( | 如有失信行法 | 庭经济困难学生认定, | 学校申请家    | 、 戫, 抻     | 的隐剪 | 上湖町 | )      | 或监护人                   | ٨( |
|------|-------------------|-----------|-------------------|--------|--------|------------|----------|------------|-----|-----|--------|------------------------|----|
|      |                   |           |                   |        | 録70    |            |          | Ŀŧ         | 1   |     |        |                        |    |
|      |                   |           |                   |        |        |            |          | - 75 (A) ( |     |     |        |                        |    |
|      |                   |           |                   |        |        |            |          |            |     |     |        |                        |    |
|      |                   |           |                   |        |        |            |          |            |     |     |        |                        |    |
|      | 3                 |           |                   |        |        | -          | 84       | 78         |     |     |        | att : 2021             | -  |
| S 8- |                   | 88 G 88 - |                   |        |        |            | 85       | 48         |     |     | með fa | ill : 2021<br>PA /1916 | 15 |
| D B. | n.<br>U.Sonatassa | PEU.SHS   | <del>?18285</del> | 图标名称   | 48     | -<br>91828 | 64<br>13 | 78.        |     | na  | 78     | 語: 2021<br>0.4 「1111 T | 7  |

密码修改:

点击【密码修改】菜单, 在弹出的页面中填写密码修改信息, 修 改密码。

| <b>脅</b> 个人中心     | 1 |           |                 |                     |
|-------------------|---|-----------|-----------------|---------------------|
| 0 困难认完学生由语        | - | 原来(3)     |                 | 输入意正在使用的密钥,用于输入虚的身份 |
| a minuter i Trime |   | NORE OF C | 李符长,戴在6到12个学祥之间 | 输入运算模拟的数据码(         |
| 0 学生资助申请审核查看      |   | WO.MIRES  | 请再次输入类码         | 次新的回初用于确认           |
| ◎ 密码修改            |   |           |                 |                     |
| 0 受助档案查询          |   |           |                 |                     |
|                   |   |           |                 |                     |
|                   |   |           |                 |                     |

#### 四、注意事项

 学生申请登录身份证号请确保存在,如不存在请学校及时导入。
 申请表中"下一步"操作中均包含自动保存功能,若填写中断, 只需重新打开申请表进行信息补充

完善,无需重新填写全部内容。

家庭成员信息中,无需填写(外)祖父母相关内容,填写的家
 庭人口数需包含本人。系统自动生

成的家庭成员列表为填写的家庭人口数减1。

4. 申请表保存完毕后, 需回到主页进行提交。

5. 对于已经提交的但是尚未进行审核的申请表,学生可以自行撤回申请表,修改填写内容。

6. 所有上传图片证明材料仅供佐证,不强制要求上传。

7. 各类家庭类型均有简单的类容说明, 建议根据说明内容进行填 写。